แนวทางและวิธีการชี้แจงเพิ่มเติมแบบวัดการเปิดเผยข้อมูลสาธารณะ (Open Data Integrity and Transparency Assessment: OIT) ในการประเมินคุณธรรมและความโปร่งใสในการดำเนินงานของหน่วยงานภาครัฐ ประจำปีงบประมาณ พ.ศ. 2566

สำหรับหน่วยงานที่เข้าร่วมการประเมินฯ

สำนักประเมินคุณธรรมและความโปร่งใส สำนักงาน ป.ป.ช.

# แนวทางการชี้แจงเพิ่มเติมแบบวัดการเปิดเผยข้อมูลสาธารณะ (Open Data Integrity and Transparency Assessment: OIT) ในการประเมินคุณธรรมและความโปร่งใสในการดำเนินงานของ หน่วยงานภาครัฐ ประจำปีงบประมาณ พ.ศ. 2566

ตามที่สำนักงาน ป.ป.ช. ได้มีประกาศสำนักงาน ป.ป.ช. เมื่อวันที่ 6 ธันวาคม 2565 เรื่อง ปฏิทินการ ประเมินคุณธรรมและความโปร่งใสในการดำเนินงานของหน่วยงานภาครัฐ (Integrity and Transparency Assessment: ITA) ประจำปีงบประมาณ พ.ศ. 2566 ประกอบกับที่ได้มีการเผยแพร่คู่มือการประเมินคุณธรรม และความโปร่งใสในการดำเนินงานของหน่วยงานภาครัฐ ประจำปีงบประมาณ พ.ศ. 2566 ซึ่งได้มีการกำหนด ขั้นตอนและช่วงเวลาในการดำเนินการแต่ละขั้นตอนการประเมินฯ นั้น

สำหรับขั้นตอนการดำเนินการตามแบบวัดการเปิดเผยข้อมูลสาธารณะ (แบบวัด OIT) ได้มีการกำหนด ขั้นตอนให้หน่วยงานที่เข้าร่วมการประเมินๆ ดำเนินการตอบแบบวัด OIT ระหว่างวันที่ 1 มกราคม 2566 ถึง วันที่ 30 เมษายน 2566 จากนั้นในระหว่างวันที่ 1 – 31 พฤษภาคม 2566 สำนักงาน ป.ป.ช.จะดำเนินการ ตรวจสอบการเปิดเผยข้อมูลสาธารณะและให้คะแนนแบบวัด OIT ตามองค์ประกอบที่กำหนดในคู่มือการ ประเมินๆ เมื่อให้คะแนนแล้วเสร็จ หน่วยงานที่เข้าร่วมการประเมินๆ จะได้รับทราบผลคะแนนแบบวัด OIT เบื้องต้น พร้อมทั้งคำอธิบายประกอบการให้คะแนน โดยในกรณีที่หน่วยงานไม่เห็นด้วยกับผลคะแนนแบบวัด OIT เนื้องต้น พร้อมทั้งคำอธิบายประกอบการให้คะแนน โดยในกรณีที่หน่วยงานไม่เห็นด้วยกับผลคะแนนแบบวัด OIT หน่วยงานสามารถขอชี้แจงหรืออธิบายเพิ่มเติมเพื่อให้สำนักงาน ป.ป.ช. ได้ทบทวนผลการให้คะแนนแบบวัด OIT ได้ในวันที่ 1 – 15 มิถุนายน 2566 โดยการทบทวนการให้คะแนนแบบวัด OIT จะยึดตาม URL ที่หน่วยงานได้ มีการตอบและอนุมัติแบบวัด OIT และเป็นข้อมูลที่ปรากฏในระบบ ITAS ในช่วงเวลาการตรวจให้คะแนนแบบ วัด OIT เมื่อเดือนพฤษภาคม 2566 เท่านั้น ทั้งนี้ หากพ้นช่วงระยะเวลาการชี้แจงเพิ่มเติมแบบวัด OIT แล้ว หน่วยงาน ไม่มีการดำเนินการชี้แจงเพิ่มเติมแบบวัด OIT ตามวิธีการที่สำนักงาน ป.ป.ช. กำหนด จะถือว่าหน่วยงานไม่ ประสงค์ที่จะขอให้สำนักงาน ป.ป.ช. ทบทวนผลการให้คะแนนแบบวัด OIT ของหน่วยงาน

การชี้แจงเพิ่มเติมแบบวัด OIT ระหว่างวันที่ 1 – 15 มิถุนายน 2566 นั้น หน่วยงานสามารถชี้แจงให้ คำอธิบายเพิ่มเติมในกรณีที่เห็นว่าผลคะแนนแบบวัด OIT ในข้อใดไม่เป็นไปตามองค์ประกอบที่กำหนดในคู่มือ การประเมินฯ โดยผู้ประสานงานการประเมินฯ (Admin) ของแต่ละหน่วยงานสามารถแจ้งขอชี้แจงเพิ่มเติมต่อ สำนักงาน ป.ป.ช. ได้ผ่านระบบเทคโนโลยีสารสนเทศรองรับการประเมินคุณธรรมและความโปร่งใสในการ ดำเนินงานของหน่วยงานภาครัฐ (ระบบ ITAS : <u>https://itas.nacc.go.th/</u>) โดยมีการกำหนดเงื่อนไขสำคัญใน การขอชี้แจงเพิ่มเติมแบบวัด OIT ดังนี้

- 1) หน่วยงานอาจขอชี้แจงเพิ่มเติมแบบวัด OIT ได้ตามกรณี ดังต่อไปนี้
  - กรณีเห็นว่าหน่วยประเมินไม่พบข้อมูลตามที่ได้มีการเปิดเผยไว้
  - กรณีเห็นว่าหน่วยประเมินอาจสำคัญผิดบางประการเกี่ยวกับข้อมูลที่ได้มีการเปิดเผยไว้
  - กรณีเห็นว่าหน่วยประเมินอาจพิจารณาให้คะแนนไม่สอดคล้องตามหลักเกณฑ์ที่กำหนด
- 2) การขอชี้แจงเพิ่มเติมแบบวัด OIT จะต้องดำเนินการผ่านระบบ ITAS เท่านั้น โดยให้หน่วยงาน Login เข้าสู่ระบบ ITAS ด้วยรหัสของ admin จากนั้นไปที่เมนู "การชี้แจงเพิ่มเติม" บริเวณแถบ เมนูทางซ้ายของหน้าจอ จากนั้น กดปุ่ม ชี้แจงเพิ่มเติม ขี้แจงเพิ่มเติม และพิมพ์ข้อ ชี้แจงรายละเอียดเพิ่มเติมเฉพาะข้อที่ประสงค์จะขอชี้แจงเพิ่มเติมเท่านั้น ทั้งนี้ ในข้อที่ หน่วยงานเห็นด้วยกับผลการให้คะแนนแบบวัด OIT แล้ว หน่วยงานไม่ต้องดำเนินการใด ๆ โดย วิธีการชี้แจงเพิ่มเติมแบบวัด OIT จะเป็นไปตาม "เอกสารวิธีการชี้แจงเพิ่มเติมแบบวัดการ เปิดเผยข้อมูลสาธารณะ (Open Data Integrity and Transparency Assessment: OIT)

ในการประเมินคุณธรรมและความโปร่งใสในการดำเนินงานของหน่วยงานภาครัฐ ประจำปี งบประมาณ พ.ศ. 2566" ที่แนบมาด้วยนี้

- หน่วยงานที่เข้าร่วมการประเมินฯ สามารถขอยื่นชี้แจงเพิ่มเติมแบบวัด OIT ได้ในระหว่าง วันที่ 1 – 15 มิถุนายน 2566
- หากหน่วยงาน<u>เห็นด้วยกับผลการให้คะแนนแบบวัด OIT ในทุกข้อคำถาม</u> หน่วยงาน <u>ไม่ต้อง</u>ดำเนินการชี้แจงเพิ่มเติมใด ๆ โดยถือว่าหน่วยงานยอมรับผลการให้คะแนนแบบวัด OIT แล้ว
- 5) สำนักงาน ป.ป.ช. จะดำเนินการแจ้งช่องทาง วิธีการและระยะเวลาการชี้แจงเพิ่มเติมแบบวัด OIT ไปยังแต่ละหน่วยงานโดยตรง ยกเว้นองค์กรปกครองส่วนท้องถิ่นจะดำเนินการแจ้งผ่าน ผู้ว่าราชการจังหวัดและสำนักงาน ป.ป.ช. ประจำจังหวัด เพื่อแจ้งไปยังแต่ละองค์กรปกครอง ส่วนท้องถิ่นต่อไป
- หน่วยงานต้องศึกษา "แนวทางและวิธีการชี้แจงเพิ่มเติมแบบวัดการเปิดเผยข้อมูลสาธารณะ (Open Data Integrity and Transparency Assessment: OIT) ในการประเมินคุณธรรม และความโปร่งใสในการดำเนินงานของหน่วยงานภาครัฐ ประจำปีงบประมาณ พ.ศ. 2566" ให้ละเอียด
- 7) เมื่อหน่วยงานที่เข้าร่วมการประเมินฯ ดำเนินการชี้แจงเพิ่มเติมแบบวัด OIT แล้ว สำนักงาน ป.ป.ช. จะดำเนินการตรวจสอบข้อมูลโดยเปรียบเทียบกับข้อมูลคำตอบแบบวัด OIT เดิมที่ได้บันทึก ไว้จากการตรวจให้คะแนนในครั้งแรก โดยจะไม่มีการพิจารณา URL คำตอบใหม่หรือ URL เดิมที่มีการแก้ไขเปลี่ยนแปลงเนื้อหา
- ผลการพิจารณาข้อชี้แจงเพิ่มเติมแบบวัด OIT ของสำนักงาน ป.ป.ช. ในระหว่างวันที่ 16 30 มิถุนายน 2566 ถือว่าเป็นที่สิ้นสุด ซึ่งอาจจะส่งผลต่อการเปลี่ยนแปลงผลการให้คะแนน แบบวัด OIT หรือยืนยันผลการให้คะแนนแบบวัด OIT ก็ได้
- 9) หลังสิ้นสุดกระบวนการชี้แจงเพิ่มเติมแบบวัด OITแล้ว สำนักงาน ป.ป.ช. จะดำเนินการ ประมวลผลและประกาศผลการประเมิน ITA โดยหลังจากกระบวนการดังกล่าวจะถือว่าผล การประเมินเป็นที่สิ้นสุด

วิธีการขึ้แจงเพิ่มเติมแบบวัดการเปิดเผยข้อมูลสาธารณะ (Open Data Integrity and Transparency Assessment: OIT) ในการประเมินคุณธรรมและความโปร่งใสในการดำเนินงานของหน่วยงานภาครัฐ ประจำปีงบประมาณ พ.ศ. 2566

การชี้แจงเพิ่มเติมแบบวัด OIT ระหว่างวันที่ 1 – 15 มิถุนายน 2566 นั้น หน่วยงานสามารถชี้แจงให้ คำอธิบายเพิ่มเติมในกรณีที่เห็นว่าผลคะแนนแบบวัด OIT ในข้อใดไม่เป็นไปตามองค์ประกอบที่กำหนดในคู่มือ การประเมินฯ โดยผู้ประสานงานการประเมินฯ (Admin) ของแต่ละหน่วยงานสามารถแจ้งขอชี้แจงเพิ่มเติมต่อ สำนักงาน ป.ป.ช. ได้ผ่านระบบเทคโนโลยีสารสนเทศรองรับการประเมินคุณธรรมและความโปร่งใสในการ ดำเนินงานของหน่วยงานภาครัฐ (ระบบ ITAS : https://itas.nacc.go.th/ ) โดยมีวิธีการดังนี้

4 ขั้นตอนที่ 1: ลงชื่อเข้าใช้งานระบบ ITAS (https://itas.nacc.go.th/ ) ด้วยชื่อผู้ใช้งานของ ผู้ประสานงาน (รหัสที่ขึ้นต้นด้วย a และตัวเลข 4 ตัว: axxxx)

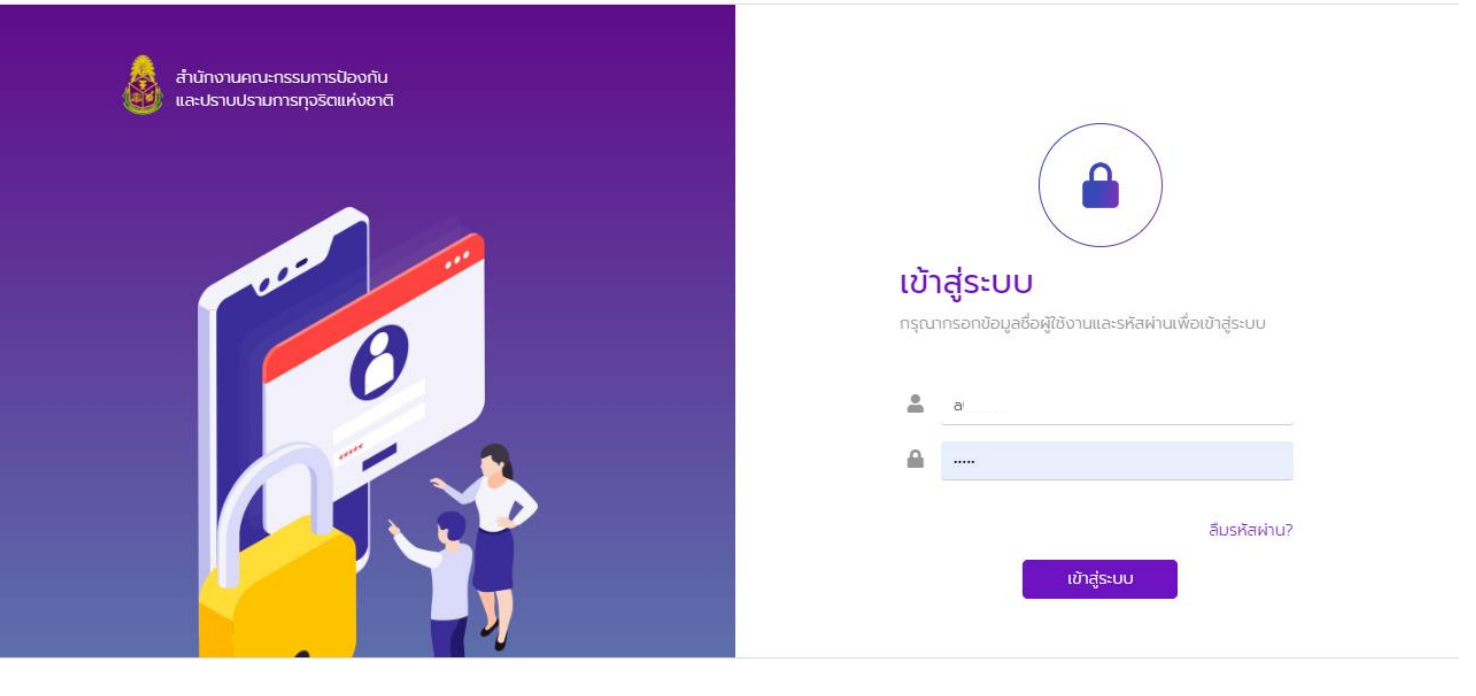

4 ขั้นตอนที่ 2: ไปที่เมนู "การชี้แจงเพิ่มเติม" >> "ยื่นชี้แจงเพิ่มเติมแบบตรวจการเปิดเผย ข้อมูลของภาครัฐ (OIT)"

|                                                                                                    | Ξ κừτιແຮກ                                                                                                    |   |  |  |  |
|----------------------------------------------------------------------------------------------------|----------------------------------------------------------------------------------------------------|---|--|--|--|
| <b>ไม่</b><br>ติดตามสถานะ                                                                                                    | OPEN TO TRANSPARENCY                                                                                                    |   |  |  |  |
| 📻<br>ผลการประเมิน                                                                                                    | OPEN TO TRANSPARENCY<br>เปิดประตูสู่ความโปร่งใส                                                                                                    |   |  |  |  |
| ไป<br>กำแบบสำรวจ                                                                                                    | สำนักงานคณะกรรมการป้องกันและปราบปรามการทุจริดแห่งชาติ<br>อ                                                                                                    |   |  |  |  |
| การชี้แจงเพิ่มเติม                                                                                                    | ยื่นชี้แจงเพิ่มเติมแบบตรวจการเปิดเผยข้อมูลของภาครัฐ (OIT)<br><sub>มติม</sub>                                                                                                    |   |  |  |  |
| จัดการข้อมูล<br>หน่วยงาน                                                                                                    | Image: Contract of the second second seco |   |  |  |  |
|                                                                                                    | ติดต่อหน่วยงานสำนักงาน ป.ป.ช.<br>สำนักงานคณะกรรมการป้องกันและปราบปรามการทุจริตแห่งชาติ (สำนักงาน ป.ป.ช.) สนามบินน้ำ (f) (ร) (C) (C) (C) (C) (C) (C) (C) (C) (C) (C                                                                                                    |   |  |  |  |
| javascript:void(0)                                                                                                    |                                                                                                    | • |  |  |  |
| โดยเมื่อเข้าเมนูดังกล่าวแล้วจะมีหน้าต่าง 1 "ยื่นชี้แจงเพิ่มเติม แบบวัดการเปิดเผยข้อมูลสาธารณะ (OIT)<br>ประจำปีงบประมาณ พ.ศ. 2566" 2 ชื่อของหน่วยงาน 3 และสถานะของแบบวัด: "ให้คะแนนแล้ว" |                                                                                                    |   |  |  |  |
| การชี้แจงเพิ่มเติม / ยื่นชี้แองเพิ่มเติมแบบตรวจการเปิดเผยข้อมูลของภาครัฐ (OIT) / ยื่นชี้แองเพิ่มเติม แบบวัดการเปิดเผยข้อมูลสาธารณะ (OIT) ประจำปิงบประมาณ พ.ศ. 2566                      |                                                                                                    |   |  |  |  |
| ี่ ยิ่นชี้แจงเพิ่มเติม แบบวัดการเปิดเผยข้อมูลสาธารณะ (OIT) ประจำปีงบประมาณ พ.ศ. 2566 → 1<br>สำนักประเมินคุณธรรมและความโปร่งใส → 2<br>ประจำปิงบประมาณ 2566                               |                                                                                                    |   |  |  |  |
| สถานะ : 🗸 ให้คะแนนแล้ว — 🔸 3                                                                                                    |                                                                                                    |   |  |  |  |
|                                                                                                    | (-) แบบวัดการเปิดเผยข้อมูลสาธารณะ (OIT)                                                                                                    |   |  |  |  |
| $\leftarrow$                                                                                                    | 1 การเปิดเผยข้อมูล (2 การป้องกันการกุจ)                                                                                                    |   |  |  |  |
| 🤶 บันทึกฉบับร่าง ยื่นชี้แจงเพิ่มเติม 🄿                                                                                                    |                                                                                                    |   |  |  |  |
| ข้อ                                                                                                    | ประเด็นการตรวจ คำตอบ                                                                                                    |   |  |  |  |
| ข้อมลพื้นส                                                                                                    | טרנ                                                                                                    | Ŧ |  |  |  |

# ความหมายของสถานะของการชี้แจงเพิ่มเติมแบบวัด OIT 3

- 🖊 ให้คะแนนแล้ว หมายถึง หน่วยงานยังไม่ได้กระทำสิ่งใดในหน้าต่างนี้
- คำลังขอชี้แจงเพิ่มเติม หมายถึง หน่วยงานมีการพิมพ์ข้อความและมีการบันทึกฉบับร่าง
- 😃 ขอชี้แจงเพิ่มเติมแล้ว หมายถึง หน่วยงานได้ยื่นขอชี้แจงเพิ่มเติมแบบวัด OIT ต่อสำนักงาน ป.ป.ช. เรียบร้อยแล้ว

## โดยในการชี้แจงเพิ่มเติมแบบวัด OIT แต่ละข้อจะมีองค์ประกอบดังนี้

| 01 | โครงสร้าง<br>คำอธิบาย: o แสดงแผนผังโครงสร้างการแบ่งส่วนราชการของหน่วยงาน* o<br>แสดงตำแหน่งที่สำคัญและการแบ่งส่วนงานภายใน ยกตัวอย่างเช่น สำนัก กอง<br>ศูนย์ ฝ่าย ส่วน กลุ่ม เป็นต้น *กรณีองค์กรปกครองส่วนท้องถิ่นและองค์กร<br>ปกครองส่วนท้องถิ่นรูปแบบพิเศษ ให้แสดงแผนผังโครงสร้าง ทั้งฝ่ายการเมือง<br>และฝ่ายข้าราชการประจำ | 1                                                                                                   | 🖉 ชี้แจงเพิ่มเติม |
|----|----------------------------------------------------------------------------------------------------|----------------------------------------------------------------------------------------------------|-------------------|
|    | 1. มีการเปิดเผยข้อมูลบนเว็บไซต์ของหน่วยงานหรือไม่ *                                                                                                    | <ul> <li>ไม่มีการเปิดเผยบนเว็บไซต์ของหน่วยงาน</li> <li>มีการเปิดเผยบนเว็บไซต์ของหน่วยงาน</li> </ul> |                   |
|    | 2. แสดง URL ของข้อมูล                                                                                                    |                                                                                                    |                   |
|    | 3. คำอธิบาย                                                                                                    |                                                                                                    |                   |
|    | 4. อนุมัติคำตอบ *                                                                                                    | <ul> <li>ອນຸນັຕ</li> <li>ໄມ່ອນຸນັຕ</li> </ul>                                                       |                   |
|    | 5. คำอธิบายการอนุมัติ                                                                                                    |                                                                                                    | 3                 |
|    | 6. ระดับคะแนน *                                                                                                    | 0 *                                                                                                 |                   |
|    | 7. คำอธิบายการให้คะแนน                                                                                                    |                                                                                                    | 4                 |

โดยองค์ประกอบแต่ละส่วนมีความหมาย ดังนี้

เป็นปุ่มที่ใช้สำหรับการยื่นขอชี้แจงเพิ่มเติมแบบวัด OIT ในแต่ละข้อ โดยหน่วยงาน<u>จะกดปุ่มนี้เฉพาะ</u>
 <u>ข้อที่ประสงค์จะขอชี้แจงเพิ่มเติมเท่านั้น</u> ส่วนในข้อที่หน่วยงานเห็นด้วยกับผลการให้คะแนนแบบวัด OIT แล้ว
 หน่วยงานไม่ต้องดำเนินการใด ๆ

2 เป็น URL และคำอธิบายในแบบวัด OIT ของหน่วยงาน ที่หน่วยงานมีการตอบในระหว่างวันที่ 1 มกราคม 2566 ถึง วันที่ 30 เมษายน 2566

3 เป็นผลการพิจารณาและคำอธิบายการอนุมัติแบบวัด OIT ของผู้บริหารของหน่วยงานในระหว่างวันที่
 1 มกราคม 2566 ถึง วันที่ 30 เมษายน 2566

เป็นผลการให้คะแนนแบบวัด OIT เบื้องต้น พร้อมคำอธิบายประกอบการให้คะแนน

5

 ขั้นตอนที่ 3: กรณีที่หน่วยงานตรวจสอบผลการให้คะแนนแบบวัด OIT ของผู้ประเมินแล้ว และไม่เห็นด้วยกับผลการให้คะแนนในแบบวัด OIT ข้อใด ให้กดปุ่ม "ชี้แจงเพิ่มเติม" <u>ชี้แจงเพิ่มเติม</u> <u>เฉพาะ</u> <u>ข้อที่หน่วยงานประสงค์จะขอชี้แจงเพิ่มเติม เท่านั้น</u> แล้วพิมพ์รายละเอียดคำชี้แจงเพิ่มเติมในช่องหมายเลข "9. คำชี้แจงเพิ่มเติม" 2 ทั้งนี้ ในข้อที่หน่วยงานเห็นด้วยกับผลการให้คะแนนแล้ว หน่วยงานไม่ต้องกดปุ่ม ดังกล่าว

 <u>ตัวอย่าง</u> เมื่อหน่วยงานตรวจสอบผลการให้คะแนนแบบวัด OIT ข้อ O1 โครงสร้าง พบว่า ผู้ประเมินให้คะแนนอยู่ที่ 0 คะแนน แต่หน่วยงานไม่เห็นด้วยกับผลการให้คะแนนดังกล่าว หน่วยงานประสงค์ จะขอชี้แจงเพิ่มเติมในข้อ O1 โครงสร้าง ให้หน่วยงานดำเนินการขอชี้แจงเพิ่มเติม ตามวิธีการดังต่อไปนี้ 1. กดป่ม "ชี้แจงเพิ่มเติม" / ชี้แจงเพิ่มเติม

01

โครงสร้าง 🖉 ชี้แจงเพิ่มเติม คำอธิบาย: ๐ แสดงแผนผังโครงสร้างการแบ่งส่วนราชการของหน่วยงาน\* ๐ แสดงตำแหน่งที่สำคัญและการแบ่งส่วนงานภายใน ยกตัวอย่างเช่น สำนัก กอง ศูนย์ ฝ่าย ส่วน กลุ่ม เป็นต้น \*กรณีองค์กรปกครองส่วนท้องถิ่นและองค์กร ปกครองส่วนท้องถิ่นรูปแบบพิเศษ ให้แสดงแผนผังโครงสร้าง ทั้งฝ่ายการเมือง และฝ่ายข้าราชการประจำ 2. เมื่อกดปุ่ม "ชี้แจงเพิ่มเติม" 🖊 ช<sub>ี่แจงเพิ่มเติม</sub> แล้ว หน่วยงานสามารถพิมพ์คำชี้แจงเพื่อ อธิบายต่อผู้ประเมินเพิ่มเติมได้ในช่องหมายเลข "9. คำชี้แจงเพิ่มเติม" [ 2] ข้อมูลพื้นฐาน 01 โครงสร้าง 🖯 ยกเลิกชี้แจงเพิ่มเติม กำอธิบาย o แสดงแผนพิงโครงสร้างการแบ่งส่วนราชการของหน่วยงาน\* o แสดงตำแหน่งที่สำคัญและการแบ่งส่วนงานภายใน ยกตัวอย่างเช่น สำนัก กอง ศูนย์ ฝ่าย ส่วน กลุ่ม เป็นต้น "กรณีองค์กรปกครองส่วนท้องถิ่นและองค์กร ปกครองส่วนท้องถิ่นรูปแบบพิเศษ ให้แสดงแผนผังโครงสร้าง ทั้งฝ่ายการเมือง และฝ่ายข้าราชการประจำ 1. มีการเปิดเผยข้อมูลบนเว็บไซต์ของหน่วยงานหรือไม่ \* ไม่มีการเปิดเผยบนเว็บไซต์ของหน่วยงาน มีการเปิดเผยแบเว็บใชต์ของหน่วยงาน 2. แสดง URL ของข้อมูล 3 คำอธิบาย 4. อนุมัติคำตอบ \* อนุมัติ ไม่อนมัต 5. คำอธิบายการอนุมัติ 6 ระดับคะแบน \* 0 7. คำอธิบายการให้คะแบน 9. คำชี้แจงเพิ่มเติม \* ค่าตอบของคุณ 2

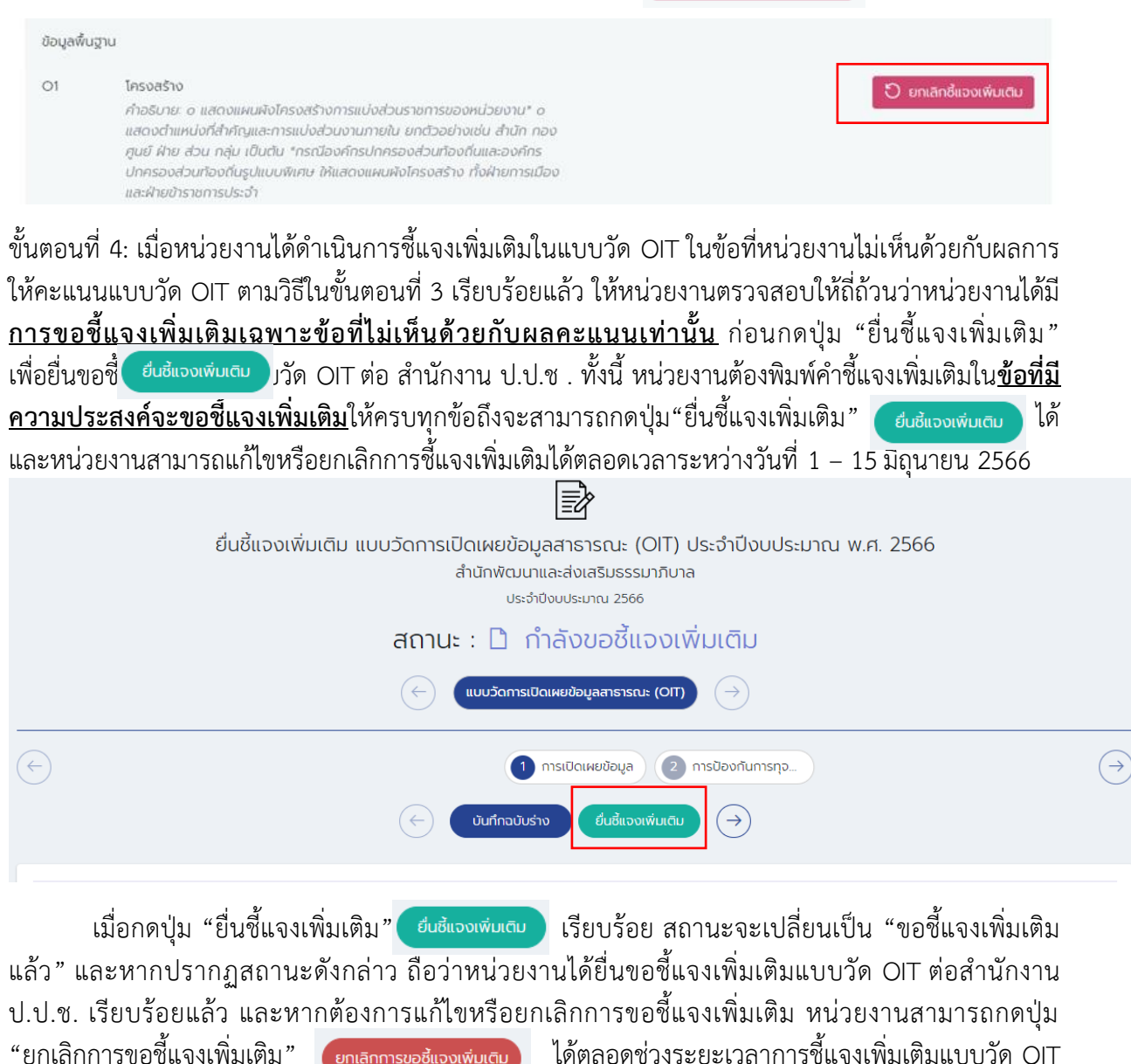

"ยกเลิกการขอชี้แจงเพิ่มเติม" (วันที่ 1 – 15 มิถุนายน 2566)

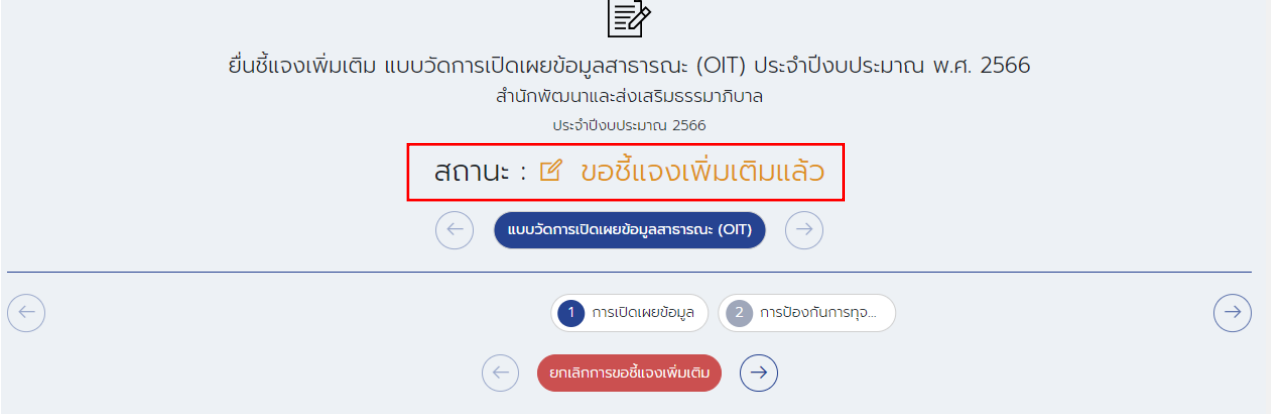

#### <u>ข้อควรระวัง</u>

- 븆 หน่วยงานต้องขอชี้แจงเพิ่มเติมแบบวัด OIT เฉพาะข้อที่ไม่เห็นด้วยกับผลการคะแนน เท่านั้น
- 4 หากหน่วยงาน<u>เห็นด้วยกับผลการให้คะแนนแบบวัด OIT ในทุกข้อคำถาม</u> หน่วยงาน <u>ไม่ต้อง</u>ดำเนินการชี้แจงเพิ่มเติมใด ๆ ตามวิธีการข้างต้น โดยถือว่าหน่วยงานยอมรับผลการให้คะแนนแบบ วัด OIT แล้ว
- หน่วยงานสามารถตรวจสอบสถานะการยื่นชี้แจงเพิ่มเติมแบบวัด OIT ได้จากเมนูติดตามสถานะ ในคอลัมน์ "(OIT)" (สถานะจะอัพเดทในต้นชั่วโมงถัดไปหลังจากมีการกดปุ่ม "ยื่นชี้แจงเพิ่มเติม") หรือดูได้จากบริเวณส่วนบนของหน้าเมนูยื่นชี้แจงเพิ่มเติมแบบวัด OIT หากหน่วยงานของท่านได้ ยื่นขอชี้แจงเพิ่มเติมแบบวัด OIT ต่อสำนักงาน ป.ป.ช. เรียบร้อยแล้ว สถานะการยื่นชี้แจงเพิ่มเติม แบบวัด OIT จะเป็น "ขอชี้แจงเพิ่มเติมแล้ว"

#### แบบฟอร์มการขอเผยแพร่ข้อมูลผ่านเว็บไซต์ของหน่วยงานในราชการบริหารส่วนกลาง สำนักงานปลัดกระทรวงสาธารณสุข

ตามประกาศสำนักงานปลัดกระทรวงสาธารณสุข

## เรื่อง แนวทางการเผยแพร่ข้อมูลต่อสาธารณะผ่านเว็บไซต์ของหน่วยงาน พ.ศ. ๒๕๖๑ สำหรับหน่วยงานในราชการบริหารส่วนกลางสำนักงานปลัดกระทรวงสาธารณสุข

แบบฟอร์มการขอเผยแพร่ข้อมูลผ่านเว็บไซต์ของหน่วยงานในสังกัดสำนักงานปลัดกระทรวงสาธารณสุข

ชื่อหน่วยงาน : ศูนย์ปฏิบัติการต่อต้านการทุจริต กระทรวงสาธารณสุข

วัน/เดือน/ปี : ๒๕ พฤษภาคม ๒๕๖๖

หัวข้อ: แนวทางและวิธีการชี้แจงเพิ่มเติมแบบวัดการเปิดเผยข้อมูลสาธารณะ (Open Data Integrity and Transparency Assessment : OIT) ในการประเมินคุณธรรมและความโปร่งใสในการดำเนินงาน ของหน่วยงานภาครัฐ ประจำปีงบประมาณ พ.ศ. ๒๕๖๖ และเอกสารที่เกี่ยวข้อง

รายละเอียดข้อมูล (โดยสรุปหรือเอกสารแนบ)

แนวทางและวิธีการชี้แจงเพิ่มเติมแบบวัดการเปิดเผยข้อมูลสาธารณะ (Open Data Integrity and Transparency Assessment : OIT) ในการประเมินคุณธรรมและความโปร่งใสในการดำเนินงาน ของหน่วยงานภาครัฐ ประจำปีงบประมาณ พ.ศ. ๒๕๖๖ และเอกสารที่เกี่ยวข้อง

Link ภายนอก: ไม่มี

หมายเหตุ: .....

## ผู้รับผิดชอบการให้ข้อมูล

ผู้อนุมัติรับรอง

สุชาฎา วรินทร์เวช (นางสาวสุชาฎา วรินทร์เวช) ตำแหน่ง นักวิเคราะห์นโยบายและแผนชำนาญการพิเศษ วันที่ ๒๕ เดือน พฤษภาคม พ.ศ. ๒๕๖๖

สุขาฎา วรินทร์เวช (นางสาวสุชาฎา วรินทร์เวช) ตำแหน่ง นักวิเคราะห์นโยบายและแผนชำนาญการพิเศษ (หัวหน้า) วันที่ ๒๕ เดือน พฤษภาคม พ.ศ. ๒๕๖๖

## ผู้รับผิดชอบการนำข้อมูลขึ้นเผยแพร่

พศวีร์ วัชรบุตร (นายพศวีร์ วัชรบุตร) นักทรัพยากรบุคคลปฏิบัติการ วันที่ ๒๕ เดือน พฤษภาคม พ.ศ. ๒๕๖๖